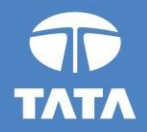

## FAP R12 Upgrade project

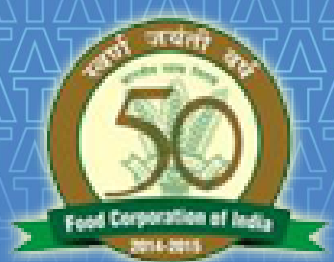

# FOOD CORPORATION OF INDIA

# R12 Payroll Training August , 2016

Experience certainty.

IT Services Business Solutions Outsourcing

#### **Overview**

This is Energise Payroll application developed by TCS. Like any payroll system it facilitates capturing basic employee data, process the data using set of rules and finally generating salary, incentive and reports.

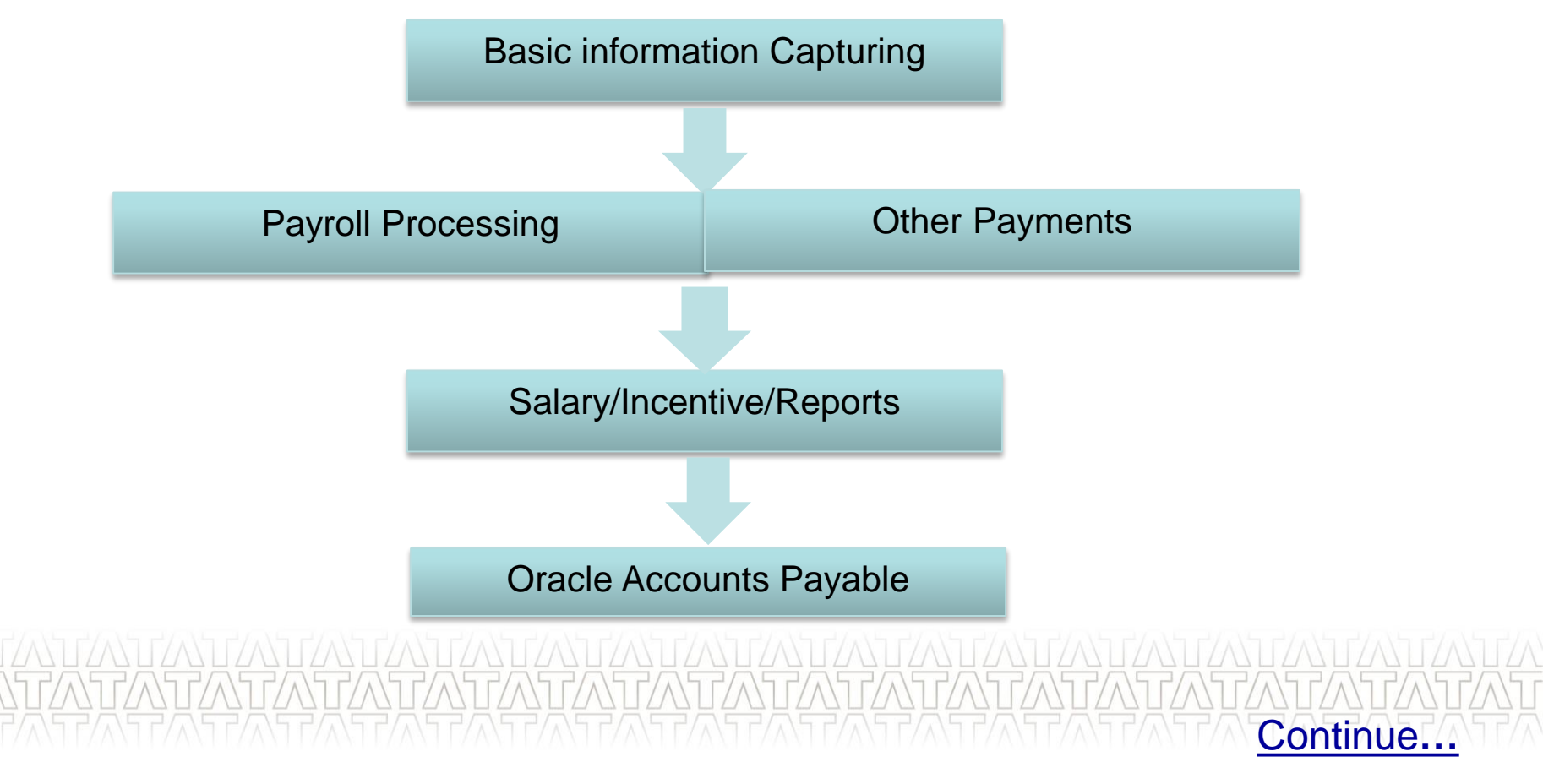

# **Payroll Login**

- We have at present 1500 active users in system. Each user contains separate user id and password that is maintained by payroll system.
- A user can have access to single or multiple locations and further there are responsibilities defined to access no of forms or screens for the location selected during login. So when a new payroll user is created, location and responsibilities are added to it.

|   | Lo                              | gln Screen - Internet Exp | plorer |    |
|---|---------------------------------|---------------------------|--------|----|
|   |                                 |                           |        |    |
|   | User Id<br>Password<br>Location | 9119132  Please Select    | ~      |    |
| l |                                 | Login                     |        | 80 |
|   |                                 |                           |        |    |
|   |                                 |                           |        |    |

New employee creation and password resetting is done at FCI helpdesk.

# List of Modules

• We have 4 modules in payroll; Employee, Departmental, DPS and CPF. A user can see a module if at least one form/screen of that module is assigned to that user. The lists are populated dynamically as per the responsibility assigned to the user.

![](_page_3_Figure_2.jpeg)

# **Basic Information Capturing**

There are different screens available to enter data of an employee/labour for payroll process. Some of the important screens are given below:

- Employee/Labour information details: This screen is available in Employee, Departmental and DPS module to capture employee or labours HRMS details like name, date of birth, date of retirement, company joining date, employee category, parent zone, basic, pay status etc.
- Maintain Gang details: This screen is available with Departmental and DPS modules. It is used in formation of gangs.
- Maintain Work slip details: This screen is available with Departmental and DPS modules.
- Maintain Labour Attendance: This screen is used to enter attendance of labours gang wise.
- Employee Increment & Promotion
- Employee Transfer/Joining: There are two different screens available for employee transfer and then to join at the destination.

 Employee Separation: The final separation of employees and financial benefits are given through this screen.
 Continue...

# **Steps For Creating New Employee**

The steps to create a new employee in payroll are given below -

- 1. Log in to payroll.
- 2. Go to employee information.
- 3. Open form employee creation.
- 4. In insert mode add new employee details. Mandatory fields are marked yellow.
- 5. Click on save button to save the record in the database. By default the employee is inactive in the system.
- 6. To activate the employee, go to CPF module and approve the pending request. After the approval a new CPF code will be alerted to this employee
- 7. Upon CPF approval supplier and supplier site will be automatically created in APPS.
- 8. Then for financial transactions the bank details is to be uploaded in APPS, upon successfully doing so the bank details will be auto updated in employee master of payroll.

### **Employee Information Screen Shot**

This form is used to create, modify or search employee information.

|                                | Masters          | Employee<br>Information | Monthly Payroll | Month End S            | avings & YTD<br>igures | Other Payments | Misc Transactions | Reports Go To               |                |      |                | ^ |
|--------------------------------|------------------|-------------------------|-----------------|------------------------|------------------------|----------------|-------------------|-----------------------------|----------------|------|----------------|---|
| 🗐 🖸 🛛 🕄 🗐                      | 0 🕑 🍯            | 3 (                     |                 |                        |                        |                |                   |                             | 🌖 0 of 0       | ٥    | 0              | Г |
| Welcome (9119132)              |                  |                         |                 | EMPLOY                 | EE INFORM              | IATION         |                   |                             | Si             | Eeco | adquarter(243) |   |
| Detail Information Of Employee | 1                |                         |                 |                        |                        |                |                   |                             |                |      |                |   |
| PayScale Type                  | Please Select    | V                       |                 | Pay Commission Flag    | Revised Pay S          | cales          | ×                 | Prefo                       | ·Please Select |      | ×              |   |
| Employee No                    |                  | 12                      |                 | Staff Code             |                        |                |                   | Old CPF Code                | e              |      |                |   |
| First Name                     |                  |                         |                 | Middle Name            |                        |                |                   | Last Name                   | e              |      |                |   |
| Designation                    |                  | 12                      |                 | Category               | Please                 | e Select       | <b>~</b>          | Cadre                       | ePlease Selec  | #    | V              |   |
| Section                        |                  | 12                      |                 | Employee Type          |                        | ť,             |                   | Parent Zone                 | ePlease Selec  | #t   | V              |   |
| PF Type                        | Please Select    | Y                       |                 | CPF Code               |                        |                |                   | Present Place of Posting    | ,              | 1    |                |   |
| Date of Joining FCI            |                  | •                       | Date of .       | Joining(Present Place) |                        |                |                   | Employee Status             | sPlease Sele   | d    | ×              |   |
| Deputation Type                | Please Select    | Y                       |                 |                        |                        |                |                   |                             |                |      |                |   |
| Payroll Details Payroll F      | lag Details Othe | r Flag Details          | HRMS Details    |                        |                        |                |                   |                             |                |      | _              |   |
| PayScale/PayBand Code          |                  |                         |                 | Current Basic(Rs.      | .)                     |                |                   | Grade Pa                    | iy .           |      |                |   |
| Pay Status                     | Please Select    | ¥                       |                 | Pay Mod                | ePlease S              | Select         | V                 | Pay Mode Typ                | ePlease Select |      | V              |   |
| Bank Name                      |                  |                         |                 | Branch Nam             | e                      |                |                   | Bank A/C N                  | lo             |      |                |   |
| Pay Status Changed Date        |                  |                         | Stag            | nation Increment (Rs.  | .)                     |                | St                | agnation Increment Eff. Dat | te             | 8    |                |   |
| Increment Status               | Please Select    | Y                       |                 | Pan Numbe              | applicable, cli        | If PA          | N not             | HRA City Typ                | e              |      |                | L |
| MHS Member                     | After 1999       | V                       |                 | FPS/EPS Numbe          | er                     |                |                   | EPS Paymer                  | nt No          |      | <b>v</b>       |   |
| Entitlement Date               |                  |                         |                 | EPS Separation Reaso   | nPlease S              | Select         | ~                 | EPS Separation Dat          | te             |      |                |   |
| MHS Amount                     |                  |                         |                 |                        |                        |                |                   |                             |                |      |                | ~ |

#### **CPF** Approval

The screen maintains all the details of Employees/Labours whom requests are pending or approved or rejected. The screen shows the list of employees as per filter condition.

| 1          |                  |               |                             |                   | PF / Final<br>Settlement | Approval        | Reports           | Go To          |               |                           |                  |          |                    |
|------------|------------------|---------------|-----------------------------|-------------------|--------------------------|-----------------|-------------------|----------------|---------------|---------------------------|------------------|----------|--------------------|
| C C        | ۲                |               | 30                          | 3                 |                          |                 |                   |                |               |                           | 0                | 0.of 0 🌑 | 0                  |
| Welcome (  | 9119132)         |               |                             |                   | 2                        | CPF APPR        | OVAL /REIE        | CTION          |               |                           |                  | Site:HA1 | 1 Headquarter(243) |
| Employee H | leader           |               |                             |                   | 1                        | CIT AITR        | orac, acoc        |                |               |                           |                  |          |                    |
|            |                  | Employee      | 2                           |                   |                          |                 |                   |                | Approva       | Status Pending            | ×                |          |                    |
|            |                  | Unit Code     | 2                           |                   |                          | 1               |                   |                |               |                           |                  |          |                    |
| Approval   | Status           |               |                             |                   |                          |                 |                   |                |               |                           |                  |          |                    |
| SI No      | Employee<br>Code | Employee Name | Present Place of<br>Posting | Fps/Eps<br>Number | Old CPF Code             | New CPF<br>Code | Requested<br>Zone | Requester Name | Reason of Reg | Reg Initiation Re<br>Date | Approved<br>Date | Status   | Remark             |
|            |                  |               |                             |                   |                          |                 |                   |                |               |                           |                  |          |                    |
|            |                  |               |                             |                   |                          |                 |                   |                |               |                           |                  |          |                    |
|            |                  |               |                             |                   |                          |                 |                   |                |               |                           |                  |          |                    |
|            |                  |               |                             |                   |                          |                 |                   |                |               |                           |                  |          |                    |
|            |                  |               |                             |                   |                          |                 |                   |                |               |                           |                  |          |                    |
|            |                  |               |                             |                   |                          |                 |                   |                |               |                           |                  |          |                    |
|            |                  |               |                             |                   |                          |                 |                   |                |               |                           |                  |          |                    |
|            |                  |               |                             |                   |                          |                 |                   |                |               |                           |                  |          |                    |
|            |                  |               |                             |                   |                          |                 |                   |                |               |                           |                  |          |                    |
|            |                  |               |                             |                   |                          |                 |                   |                |               |                           |                  |          |                    |
|            |                  |               |                             |                   |                          |                 |                   |                |               |                           |                  |          |                    |
|            |                  |               |                             |                   |                          |                 |                   |                |               |                           |                  |          |                    |
|            |                  |               |                             |                   |                          |                 |                   |                |               |                           |                  |          |                    |
|            |                  |               |                             |                   |                          |                 |                   |                |               |                           |                  |          |                    |
|            |                  |               |                             |                   |                          |                 |                   |                |               |                           |                  |          |                    |
| •          |                  |               |                             | TC                |                          |                 |                   |                |               |                           |                  |          | ,                  |
|            |                  | INSULIAN      | ICY SERVIC                  | ES                |                          | - 8             | -                 |                |               |                           | 19 Aug           | ust 2016 |                    |

#### Payroll Process

Following batch processes are defined in payroll for salary, MGW and incentive processing.

- Initialise payroll transaction (mandatory)
- Create payroll transaction (mandatory)
- Basic arrear (optional)
- DA arrear (optional)
- Monthly payroll (mandatory)
- Month end (mandatory)
- Post invoices to AP (mandatory)
- Post remittance to AP (mandatory)
- Incentive calculation for departmental and DPS labours
- MGW calculation for DPS labours

#### **Other Payments**

**Other payment:** Other payments are over and above payments a employee gets apart from salary. So separate invoices are posted for each other payments. We have following other payments in the system –

- 1. Leave encashment
- 2. LTC
- 3. OTA
- 4. Over and above
- 5. PLI
- 6. Supplementary payment

# Other Payments (Cont..)

#### Other payment:

The screenshot of supplementary payment is given below:

|                                 | Information |         |      | Figures     |        |            |   |          |             |                |
|---------------------------------|-------------|---------|------|-------------|--------|------------|---|----------|-------------|----------------|
|                                 | (1)         | 3       |      |             |        |            | 4 | 🌖 0 of 0 |             | 60             |
| /elcome (9119132)               |             |         | SUPP | LEMENTARY P | AYMENT |            |   | 5        | Site:HA11 H | leadquarter(24 |
| nployee Header                  |             |         |      |             |        | <br>       |   |          |             |                |
| Employee                        | E.          |         |      |             |        | Staff Code |   |          |             |                |
| Name                            |             |         |      |             |        | CPF Code   |   |          |             |                |
| Designation                     |             |         |      |             |        | Category   |   |          |             |                |
| Pay Scale/Band                  |             |         |      |             |        |            |   |          |             |                |
| Payment Information<br>Pay Code | Pay Coo     | de Desc |      | YYYYM       | м      | Pay Mode   |   | ,        | Amount      |                |
|                                 |             |         |      |             |        |            |   |          |             |                |
|                                 |             |         |      |             |        |            |   |          |             |                |
|                                 |             |         |      |             |        |            |   |          |             |                |
|                                 |             |         |      |             |        |            |   |          |             |                |
|                                 |             |         |      |             |        |            |   |          |             |                |
|                                 |             |         |      |             |        |            |   |          |             |                |
|                                 |             |         |      |             |        |            |   |          |             |                |
|                                 |             |         |      |             |        |            |   |          |             |                |
|                                 |             |         |      |             |        |            |   |          |             |                |
|                                 |             |         |      |             |        |            |   |          |             |                |
|                                 |             |         |      |             |        |            |   |          |             |                |
|                                 |             |         |      |             |        |            |   |          |             |                |
|                                 |             |         |      |             |        |            |   |          |             |                |
| <                               |             |         |      |             |        |            |   | Panes    |             | >              |
| <                               |             |         |      |             |        |            |   | Pages    |             | >              |
|                                 |             |         |      |             |        | 17/11      |   | Pages    |             | <b>,</b>       |
|                                 |             |         |      |             |        |            |   | Pages    |             | •              |
|                                 |             |         |      |             |        |            |   | Pages    |             |                |

![](_page_11_Picture_0.jpeg)

There are 3 different areas from where Payroll reports are being generated -

- 1. PDF reports generated from Payroll
- 2. Reports from Oracle APPS
- 3. Reports from Oracle Discoverer

### PDF Reports Generated From Payroll

Following list contains the samples of PDF report being generated from Payroll:

- 1. Pay-slip
- 2. CPF slip
- 3. SCR
- 4. Salary Invoice report.
- 5. Income tax report
- 6. IT Forecast
- 7. FORM16

#### **Reports From Oracle APPS**

There are following 9 reports of payroll registered under 'FCI Payroll User' responsibility of Oracle APPS. These reports are generated in Excel format -

- 1. Earning and deduction others
- 2. Salary earning report
- 3. Salary deductions report
- 4. PF adjustment report
- 5. FCI Zone surrender report
- 6. Deduction detail report Labour
- 7. Earning detail report Labour
- 8. Employee wise responsibly information

9. Responsibility wise screen information

#### **Reports From Oracle Discoverer**

From Oracle Discoverer following sample of reports can be generated:

- 1. Payroll processing status report
- 2. Employee Master query report
- 3. 24 Q
- 4. CPF List of sanctions
- 5. CPF e-Sewa

#### Changes in R12

There are following changes done in Payroll for R12 -

- 1. Basic Arrear Functionality
- 2. Sequential Model Dashboard

## Changes In R12

#### **Basic Arrear Functionality**

For Basic arrear functionality following 2 major changes has been done -

- 1. A central repository of Basic and employee master history has been created in the system
- 2. Compute monthly payroll calculation has been converted to day wise calculation, hence reducing the complexity of proration

# Changes In R12 (Cont..)

#### Sequential model

We have introduced sequential model for Payroll batch processes. Following benefits can be achieved:

1. User will get separate request id's each time he/she runs a process and using the request id the status of the process can be tracked later. The request status can be seen on the dash board that is provided on main page. The status does not depend on any particular session.

## Changes In R12 (Cont..)

#### Sequential model – Dashboard

After selecting a particular module out of employee, departmental and DPS user can see the dash board. By clicking on the 'Refresh' button the process status can be seen as below.

|          |               | Masters                       | Emp<br>Info       | oloyee<br>rmation | Monthly Payroll          | Month End       | Savings & YTD<br>Figures | Other Payments    | Misc Transactions  | Reports          | Go To               |                                 |
|----------|---------------|-------------------------------|-------------------|-------------------|--------------------------|-----------------|--------------------------|-------------------|--------------------|------------------|---------------------|---------------------------------|
|          |               |                               |                   |                   |                          |                 |                          |                   |                    |                  |                     |                                 |
|          |               |                               |                   |                   |                          |                 |                          |                   |                    |                  |                     |                                 |
|          |               |                               |                   |                   |                          |                 |                          |                   |                    |                  |                     |                                 |
|          |               |                               |                   |                   |                          |                 |                          |                   |                    |                  |                     |                                 |
|          |               |                               |                   |                   |                          |                 |                          |                   |                    |                  |                     |                                 |
|          |               |                               |                   |                   | Pa                       | yroll N         | Manageme                 | nt Syst           | tem                |                  |                     |                                 |
|          |               |                               |                   |                   |                          |                 | Dashboard                |                   |                    |                  |                     |                                 |
|          |               |                               |                   |                   |                          |                 | Dashovaru                |                   |                    |                  |                     | Refresh                         |
| SI<br>no | Request<br>Id | Process                       | Process<br>Status | Undo<br>Status    |                          | Messag          | ge                       | Re                | quest Submission D | ate              | Actual Start Date   | Actual Completion Date          |
| 1        | 83841966      | INITIALISE PAYROLL DATA       | Completed         | No                | Intialize Payr           | coll Data Run S | uccessfully              | Thu M.<br>2016    | ay 26 16:07:08 IS  | ST Thu N<br>2016 | ay 26 16:07:09 IST  | Thu May 26 16:07:12 IST<br>2016 |
| 2        | 83841967      | CREATE PAYROLL<br>TRANSACTION | Completed         | No                | Created the Pa           | yroll Transact  | ions for 201601          | Thu M.<br>2016    | ay 26 16:07:34 IS  | ST Thu M<br>2016 | ay 26 16:07:34 IST  | Thu May 26 16:08:17 IST<br>2016 |
| 3        | 83841968      | MONTHLY PAYROLL               | Completed         | No                | Monthly Payrol<br>201601 | 1 Successfully  | Done for the mon         | th Thu M.<br>2016 | ay 26 16:10:04 IS  | ST Thu M<br>2016 | May 26 16:10:05 IST | Thu May 26 16:16:18 IST<br>2016 |
|          |               |                               |                   |                   |                          |                 |                          |                   |                    |                  |                     |                                 |

#### Changes In R12 (Cont..) Sequential Model – Dashboard

The meaning of columns in dash board is given below:

- 1. Request id: Unique request id of running process.
- 2. Process: Name of the running process.
- 3. Process status: There can be three different status of a process:

Pending:- Process is pending on queue to start execution.

Running:- Execution is started and process is running.

Completed:- Process execution is completed. Please note that this status does not

mean always that the execution completed successfully.

Process may complete with error or warning.

- 4. Message:- Shows message to user about the current status of the process.
- 5. Request Submission date:- When the request is submitted by user. Process is queued

Actual Start date:- When the process started executing.
 7. Actual Completion date:- When the process finishes execution.

![](_page_20_Picture_1.jpeg)

![](_page_20_Picture_2.jpeg)

# Questions?

Experience certainty.

IT Services Business Solutions Outsourcing

![](_page_21_Picture_1.jpeg)

![](_page_21_Picture_2.jpeg)

# Hands-On

Experience certainty.

IT Services Business Solutions Outsourcing

![](_page_22_Picture_1.jpeg)

# 

Experience certainty.

IT Services Business Solutions Outsourcing

24 August 2016